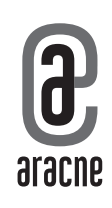

ANDREA BURINI

# **LEZIONI DI CAD** TEORIA, COMANDI DI BASE E CASI PRATICI COMMENTATI

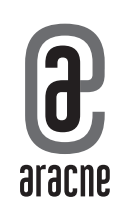

### Ringraziamenti

Di solito i ringraziamenti preferisco farli a voce, quindi in queste poche righe mi rivolgo unicamente all'ITET Aldo Capitini di Perugia a partire dal Dirigente Prof. Silvio Improta, per procedere allargando il cerchio al suo staff, ai colleghi, ai collaboratori e agli alunni.

Nessuno di loro sa quanto gli sono grato.

A.B.

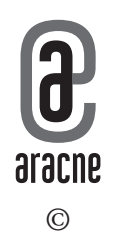

ISBN 979–12–218–0216–0

PRIMA EDIZIONE **ROMA** SETTEMBRE 2022

# INDICE

| Prefazione                                                    | 9  |
|---------------------------------------------------------------|----|
| 1-18. Concetti fondamentali                                   |    |
| 19. Stile di testo, stile di quota e stile di punto           | 14 |
| 20. Rotazione + copia di un elemento                          |    |
| 21. Quotatura lineare                                         | 23 |
| 22. Quotatura angolare                                        | 24 |
| 23. Gestione degli stili di stampa                            |    |
| 24. Personalizzazione degli stili di stampa (1) – nuovo stile | 27 |
| 25. Gestione dei layer (1) – assegnazione dei colori          |    |
| 26. Stampa del disegno                                        |    |
| 27. Gestione dei layer (2) - stampabilità                     |    |
| 28. Selezione della stampante                                 |    |
| 29. Esempi pratici (1)                                        |    |
| 29.1 Disegno di una linea tratteggiata                        |    |
| 29.2 Inserimento del simbolo "≡"                              |    |
| 30. Creazione di una polilinea spezzata                       |    |
| 31. Creazione di una polilinea curva                          | 40 |
| 32. Copia delle proprietà da un elemento "sorgente"           | 4I |
| 33. Modifica dell'ordine di visualizzazione degli oggetti     |    |
| 34. Gestione dei layer (3) – controllo della trasparenza      |    |
| 35. Personalizzazione degli stili di stampa (2) – modifiche   | 44 |
| 36. Inserimento di un'immagine all'interno del disegno        | 45 |
| 0                                                             |    |

| 37. Creazione di un blocco                                     | 47 |
|----------------------------------------------------------------|----|
| 38. Inserimento di un blocco                                   | 48 |
| 39. "Esplosione" di un blocco                                  | 49 |
| 40. Allineamento, scala e rotazione di un blocco               | 50 |
| 41. Sistemi di coordinate assolute e relative (ucs)            | 52 |
| 42. Trasporto dei tratteggi al di sotto dei contorni           | 54 |
| 43. Gestione dei layer (4) – linee medie                       | 54 |
| 44. Gestione dei margini di stampa                             |    |
| 45. Quotatura angolare al variare dell'unità di misura         | 57 |
| 46. Impostazione delle unità di misura generali                | 58 |
| 47. Scala con riferimento                                      | 59 |
| 48. Misura di distanze, misura di angoli e coordinate di punti | 62 |
| 49. Gestione dei layer (5) – linee di sezione                  | 63 |
| 50. Raccordo "a spigolo vivo" tra due linee non parallele      | 65 |
| 51. Linee di costruzione "infinite"                            | 66 |
| 52. Disegno rapido di un poligono regolare                     | 67 |
| 53. Cerchi concentrici, linee/curve parallele (offset)         | 68 |
| 54. Rotazione di oggetti attorno a un punto base (ruota)       | 69 |
| 55. Taglio degli oggetti (taglia)                              | 70 |
| 56. Estensione della lunghezza degli oggetti (estendi)         | 71 |
| 57. Copia degli oggetti (copia)                                | 72 |
| 58. Disegno di un cerchio (cerchio)                            | 73 |
| 59. Inserimento di un tratteggio (retino, campitura, ecc.)     | 74 |
| 60. Personalizzazione del tasto destro del mouse               | 77 |
| 61. Personalizzazione del colore dello sfondo                  | 79 |
| 62. Esempi pratici (2)                                         | 81 |
| 62.1. Quotatura di un disegno in scala                         | 81 |
| 62.2 Quotatura di un vano porta (o finestra)                   | 83 |
| 63. "Rigenerazione" del disegno                                | 84 |
| 64. Gestione dei layer (6) – arredi e infissi                  | 84 |
| 65. Esempi pratici (3)                                         | 85 |
| 65.1. Gestione di un blocco                                    | 85 |
| 65.2. Modifica di un blocco                                    | 87 |
| 66. Passaggio "veloce" da una finestra di disegno all'altra    | 88 |
| 67. Modifica rapida della lunghezza di uno o più elementi      | 89 |
| 68. "Arrotondamento" di una polilinea                          | 90 |

## PREFAZIONE

Fin dai tempi dell'Università ho sempre preferito stare a contatto con persone dalle quali imparare semplicemente sedendogli accanto, solo sentendoli parlare e senza fargli domande.

Per questo motivo, dopo varie esperienze professionali tutt'altro che memorabili, durante la primavera del 2019 mi ritrovo a collaborare con uno studio tecnico il cui capo, dopo avermi visto utilizzare un software di CAD (acronimo di Computer-Aided Drafting – "disegno tecnico assistito dall'elaboratore"), mi dice: «tu non sai disegnare».

Istituto per geometri alle scuole superiori, Facoltà di Ingegneria e vari anni di libera professione non hanno impedito di sentirmi dire quella frase, che era la pura verità. Nonostante il modo in cui avevo lavorato fino a quel momento, capisco che il disegno tecnico al computer non può essere affrontato con approcci semplicistici del tipo "basta che funzioni" oppure "ho sempre fatto così, oramai non cambio più", perché la stessa attività può essere portata a termine in un decimo del tempo normalmente impiegato solo imparando "da zero" le corrette procedure per utilizzare, e non subire passivamente, il metodo CAD.

Decido quindi di imparare nuovamente a disegnare al computer e pochi mesi dopo (ottobre 2019) mi ritrovo a insegnare in istituto per geometri di Perugia, e quindi a trasmettere gli stessi concetti ai tecnici del domani, che saranno fondamentali per chi fra loro vorrà che ciò che studia oggi diventi il proprio lavoro nell'immediato futuro. 10 Prefazione

Durante i primi mesi di questa nuova esperienza raccolgo i suggerimenti sul disegno al computer in un PDF di una pagina e mezzo che inizia a circolare tra le mie classi via email. Dopodiché la pandemia costringe tutti alla DAD e quindi a un rapporto esclusivamente via internet. Tra i mille disagi causati dal COVID-19, per non perdere il contatto con gli alunni evitando che si dimentichino i miei insegnamenti, decido di aggiungere nuovi argomenti a quel pdf con una media di mezza pagina a settimana, che in quasi due anni danno vita a questa raccolta che fatico ancora a chiamare "libro".

Tutto sommato chiunque lo leggerà, troverà sicuramente utile il suo contenuto e questo è un fatto che già di per sé mi soddisfa.

#### Importante

Tutte le istruzioni fornite nel seguito non illustrano l'unico modo possibile per utilizzare i software basati sul sistema CAD, né costituiscono un manuale d'uso per un programma specifico, ma contengono solamente indicazioni sulle sue funzionalità di base molto utili in ambiente scolastico (<u>e lavorativo</u>).

**NOTA BENE 1**: ad eccezione dei casi che saranno di volta in volta specificati, i numeri menzionati nell'elenco seguente si intendono digitati sul <u>tastierino</u> <u>numerico</u>.

**NOTA BENE 2**: ogni volta che viene digitato un comando testuale, è necessario accertarsi che sia richiesto o meno il simbolo "\_" (cosiddetto "trattino basso").

# 1-18. CONCETTI FONDAMENTALI

- CTRL + 9 (<u>da tastiera tradizionale</u>, chiamata tastiera "QWERTY")
  = visualizza riga di comando
- **2.** F8 = attiva/disattiva ORTO
- **3.** F<sub>3</sub> = attiva/disattiva OSNAP (snap ad oggetto)
- 4. ALT + 0 2 I 6 = simbolo Ø (lettera dell'alfabeto greco "fi") <u>molto</u> utilizzato nella pratica professionale
- 5. FI = attiva/disattiva la guida del software CAD
- 6. F2 = attiva/disattiva la finestra di testo di software CAD
- 7. F7 = attiva/disattiva la griglia di software CAD
- 8. F12 = attiva/disattiva input dinamico, la casella in cui digitare il valore delle grandezze (lunghezza, angolo, eccetera) dell'elemento che si sta disegnando:

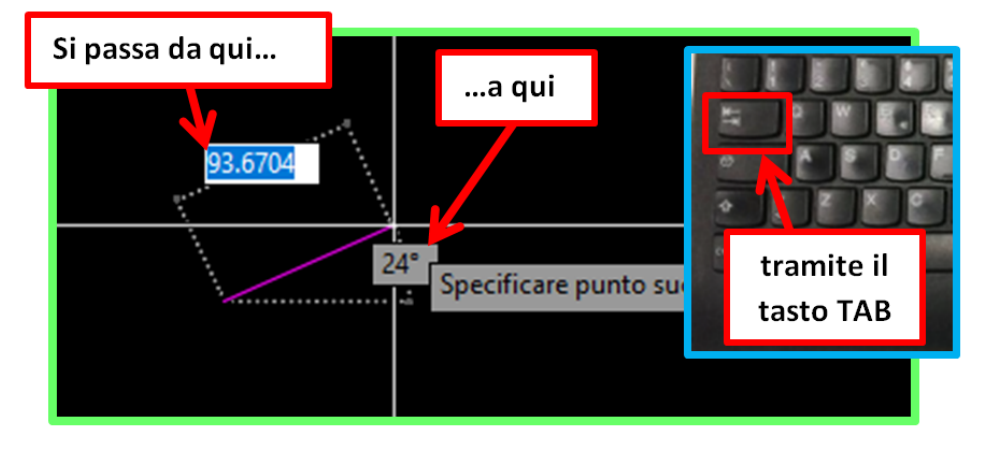

#### 12 Lezioni di CAD

- 9. CTRL + 1 (<u>da tastiera tradizionale</u>) = attiva/disattiva riquadro proprietà, che riassume TUTTE le caratteristiche dell'elemento (lunghezza, layer di appartenenza, eccetera)
- **10.** CTRL + S = salva il disegno
- **II.** CTRL + C = copia l'oggetto precedentemente selezionato
- **12.** CTRL + V = incolla l'oggetto precedentemente copiato
- **13.** clic <u>e tenere premuto</u> rotellina del mouse  $\rightarrow$  sposta tutto il disegno all'interno della finestra di lavoro
- 14. doppio clic <u>senza tenere premuto</u> rotellina del mouse → visualizza tutto il disegno all'interno della finestra di lavoro (questo comando si chiama "zoom estensioni")
- **15.** CTRL + Z = annulla l'ultima azione eseguita
- 16. Le lunghezze inserite nella riga di comando sono espresse in *unità di disegno*, quindi quando si digita una lunghezza di valore "10" significa "10 *unità di disegno*" <u>NON</u> "10 mm", "10 cm", "10 m", "10 km", eccetera. È compito del disegnatore decidere a quale unità di misura fare riferimento quando viene digitato un valore numerico.
- **17.** Cliccando con il tasto sinistro su un punto qualsiasi dello schermo si apre la <u>finestra di selezione</u>:

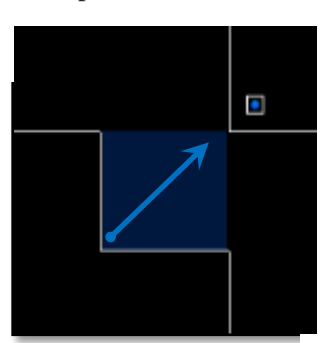

a. MUOVENDO IL MOUSE VERSO DESTRA la finestra ha il contorno in linea continua e seleziona SOLO GLI OGGETTI (punti, linee, ecc.) COMPLETAMENTE COPERTI;

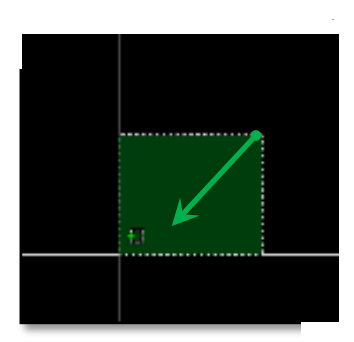

b. MUOVENDO IL MOUSE VERSO SINISTRA la finestra ha il contorno in linea tratteggiata e seleziona OGNI OGGETTO TOCCATO, anche solo parzialmente.

**Nota Bene**: se PER ERRORE è stato selezionato un oggetto, è possibile deselezionarlo tenendo premuto il tasto SHIFT e cliccando con il tasto sinistro sopra di esso.